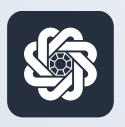

АЭБ Бизнес

## bo.albank.ru

# Заявление о снятии с учета контракта (кредитного договора)

Руководство пользователя интернет-банка «АЭБ Бизнес» на сайте bo.albank.ru

> АКБ «Алмазэргиэнбанк» АО 2025

## Какой у вас тип интерфейса? НАЖМИТЕ НА КАРТИНКУ

| Рублевые счета   |                                                                                                | BCE CHETA          |
|------------------|------------------------------------------------------------------------------------------------|--------------------|
| Валютные счета   | собственные средства () поступления за октяврь списания за октяврь                             | 829.25 P           |
| Мон документы    | 629.25 ₽ +11.00 ₽ -10.00 ₽                                                                     | _506000007777      |
| anon gong mentor | Оплатить Выписка                                                                               | 497.32 P           |
| Сервисы          |                                                                                                |                    |
| Контрагенты      |                                                                                                | 331.93 P           |
|                  | Платежи Счета на оплату                                                                        | KAPTA DOID         |
|                  | Выполненные Черновики На подпись В обработке Отклоненные                                       | 331.93 P           |
|                  |                                                                                                | KONSTANTIN AMMOSOV |
|                  | Расшитенный поиск У                                                                            | KAPTA 2519         |
|                  | № 439,70001091475<br>04.10.2022 ИП Аммосов Константин Михайлович                               | 497.32 P           |
|                  | Перевод собственных средств. НДС не облагается                                                 | KONSTANTIN AMMOSOV |
|                  | Nil 439, cver crimaines                                                                        |                    |
|                  | 04.10.2022 ИП Аммосов Константин Михайлович     Перевод собственных средств. НДС не облагается | n                  |
|                  | Nii 564423                                                                                     |                    |
|                  | 03.10.2022 Расчеты по вх.платежам С2В СБП                                                      |                    |
|                  | Onnata no GR-wazy CERI, 0079771079800, Tecr                                                    |                    |

| АЭЬ "                   | Четве        | pr CNY LLE | 58,0613<br>83,6370              |                     |                                            | ИП AM            | мосов Констант     | ин Михайлов      | ич 🗅 🎕              |
|-------------------------|--------------|------------|---------------------------------|---------------------|--------------------------------------------|------------------|--------------------|------------------|---------------------|
| вная счета к            | арты         | платежн    | ые документы                    | валютные опер       | рации письми                               | продукты и усл   | ти                 | ммосов Константи | ин Михайлович 📑     |
| Счета 🔤                 | Расчетны     | е Де       | позиты                          |                     |                                            |                  |                    |                  | Θ                   |
| N <sup>e</sup> cveta    | Banton Tin   | Состояна   | Организация                     | ;s                  | алансовый остаток                          | Плановый остаток | Актуально          | Посл. опер.      | выписка             |
| 40502.840.7.00001000666 | USD TP       | ан Открыт  | ИП Аммосов Константи            | н Михайлович        | 0,00                                       | 0,0              | 0 06.10.2022 19.54 |                  | за прошлый ди       |
| 40802.810.5.00000007777 | RUR C        | Открыт     | ИП Аммосов Константи            | н Михайлович        | 483,32                                     | 483,3            | 2 06.10.2022 19.54 | 06.10.2022       | за поршлый де       |
| 40802 810 7.00001001475 | RUR C        | Открыт     | ИП Аммосов Константи            | н Михайлович        | 346,93                                     | 346,9            | 06.10.2022 19:54   | 06.10.2022       | за проклый да       |
| 40802.840.2.00000000015 | USD c        | Открыт     | ИП Анносов Константи            | н Михайлович        | 0,00                                       | 0,0              | 0 06.10.2022 19.54 | 14.12.2021       | ха промлый ди       |
| Boe overa               |              |            |                                 |                     |                                            |                  |                    | отображать элем  | ентов: (5) (5) (10) |
| Платежи                 | 1сходящи     | e Bx       | одящие                          |                     | G                                          | E.               |                    |                  | Θ                   |
| Создать платеж          | сать по шаби | iony       | Bce                             | На подпись          | Отклоненны                                 | е Исполненные    | Черновики          |                  | Im                  |
| Дата и время            | Nº           |            | Контрагент 🛦                    | Назна               | чение                                      | Сумма, RUR       | Nº CHETS           | Cratyc           |                     |
| 06.10.2022              | 545          |            | ИП Аммосов Конст<br>Михайлович  | ентин Перед<br>обла | геод сооственных<br>ств. НДС не<br>глается | 10,00            | 408028105000000    | 07777 C 13H      | 1                   |
| 06.10.2022 05.15        | 551          |            | ИП Анносов Конст.<br>Михайлович | внтин Пері<br>сред  | наод сооственных<br>ста. НДС не            | 10,00            | 408028105000000    | 07777            | -                   |

**CORPORATE (CORREQTS)** 

## На интерфейсе SME

#### Зайдите на сайт интернет-банка «АЭБ Бизнес» bo.albank.ru

На боковой панели нажмите на кнопку «ВЭД», на странице ВЭД перейдите во вкладку «Документы», нажмите на +, после чего нажмите на «Заявление о снятии с учета контракта (кредитного договора)»

|                | CNY 13.0258                                                                                                    |
|----------------|----------------------------------------------------------------------------------------------------|
| Рублевые счета | сделк2 Документы Письма                                                                                                  |
| Валютные счета |                                                                                                    |
| Мои документы  | Принято банком Черновики На подпись В обработке Отклоненные Снято с учета                                                |
| Сервисы        | Поиск по разделу                                                                                                    |
| Контрагенты    | РАСС<br>№ 1 Сведения о валютных операциях                                                                                |
| вэд            | 19.01.2023 Заявление о снятии с учета контракта (кре Справка о подтверждающих документах Контракт для постановки на учет |
|                | Кредитный договор для постановки на учет                                                                                 |
|                | Заявление о снятии с учета контракта (кредитного договора)                                                               |
|                | Заявление на оформление справки о подтверждающих документах                                                              |
|                | Заявление об изменении сведений о контракте (кредитном договоре)                                                         |
|                | Запрос информации из ВБК                                                                                                 |

После этого у вас должно открыться окно оформления кредитного договора для постановки на учет

| Номер и дата                        | 1 от 18.02.2025                                 |                      |
|-------------------------------------|-------------------------------------------------|----------------------|
| Вернуть                             | В электронном виде                              |                      |
| Уникальный номер                    |                                                 |                      |
| контракта<br>Наименование<br>сделки |                                                 |                      |
| Основание для<br>снятия с учета     |                                                 |                      |
| Пункт инструкции                    |                                                 |                      |
| <u>Добавить вложение</u>            |                                                 | Добавить еще разде   |
|                                     | <ul> <li>Добавить данные исполнителя</li> </ul> |                      |
|                                     |                                                 | Поллисать и отправит |

#### Заявление о снятии с учета контракта (кредитного договора)

| Номер и дата                    | 1 от 18.02.2025             |                       |
|---------------------------------|-----------------------------|-----------------------|
| Вернуть                         | В электронном виде          |                       |
| Уникальный номер<br>контракта   |                             |                       |
| Наименование<br>сделки          |                             |                       |
| Основание для<br>снятия с учета |                             |                       |
| Пункт инструкции                | II                          |                       |
| <u>Добавить вложение</u>        |                             | Добавить еще раздел   |
|                                 | Добавить данные исполнителя |                       |
| Просмотр Соз                    | аранить Закрыть             | Подписать и отправить |

- 1. В выпадающем списке «**Вернуть**» выберите способ получения уведомления о снятии контракта (кредитного договора) с учета;
- 2. В поле «**Уникальный номер контракта**» укажите уникальный номер контракта (кредитного договора), по которому запрашивается информация, выбрав УНК из справочника сделок на учете в банке или введя вручную;
- 3. В поле «**Наименование сделки**» заполняется автоматически после указания УНК сделки на основании данных справочника. Если в справочнике для данной сделки не указано наименование, укажите наименование сделки вручную;
- 4. В поле «**Основание для снятия с учета**» укажите в произвольной форме причину для снятия контракта/договора с учета;
- 5. В поле «**Пункт инструкции**» укажите пункт инструкции, выбрав подходящее основание из справочника оснований для снятия с учета;
- 6. При необходимости нажмите на «**Добавить данные исполнителя**» и укажите ФИО и номер телефона в соответствующих полях;
- 7. Нажмите «Подписать и отправить»

#### Заявление о снятии с учета контракта (кредитного договора)

| новные поля                | ереход прав (тре                                                                                                | ебований), (перево                  | од долга) Вложения          | Информация из банка |     |
|----------------------------|----------------------------------------------------------------------------------------------------|-------------------------------------|-----------------------------|---------------------|-----|
| омер 1                     | Дата 18.02.2025                                                                                                 |                                     |                             | ИНН                 |     |
| Вернуть 🔿 на руг           | ки 🔾 заказным поч                                                                                               | говым отправлением                  | 🖲 в электронном виде        |                     |     |
| <u>В</u> АКБ "АЛМАЗЭРГ     | ИЭНБАНК" АО                                                                                                    |                                     |                             |                     |     |
| ſ                          |                                                                                                    |                                     |                             |                     |     |
|                            |                                                                                                    |                                     |                             |                     |     |
| От                         |                                                                                                    |                                     |                             |                     |     |
| Исп                        | 111 - 177 - 177 - 177 - 177 - 177 - 177 - 177 - 177 - 177 - 177 - 177 - 177 - 177 - 177 - 177 - 177 - 177 - 177 |                                     | 👒 Тел.                      |                     |     |
| - ISIN                     |                                                                                                    |                                     |                             |                     |     |
| добавить копи              | 1РОВАТЬ РЕДАКТ                                                                                                  | ГИРОВАТЪ УДАЛИТ                     | ъ                           |                     |     |
| добавить копи              | ИРОВАТЬ РЕДАКТ                                                                                                  | ГИРОВАТЬ УДАЛИТ                     | • Основание для снятия с    | учета               | 501 |
| добавить копи<br>2 п/п УНК | ировать Редакт                                                                                                  | ГИРОВАТЬ УДАЛИТ<br>Пункт инструкции | b<br>Основание для снятия с | учета               | 3   |
| добавить копи<br>№ п/п УНК | ИРОВАТЬ 📔 РЕДАКТ                                                                                                | ГИРОВАТЬ УДАЛИТ<br>Пункт инструкции | основание для снятия с      | учета               | (Ç) |
| добавить копи<br>2 п/п унк | ировать Редакт                                                                                                  | ГИРОВАТЬ УДАЛИТ<br>Пункт инструкции | основание для снятия с      | учета               | 3   |
| добавить копи<br>2 п/п унк | 1РОВАТЬ РЕДАКТ                                                                                                  | ГИРОВАТЬ УДАЛИТ<br>Пункт инструкции | основание для снятия с      | учета               | 3   |
| добавить копи<br>≌ п/п УНК | 1РОВАТЬ РЕДАКТ                                                                                                  | ГИРОВАТЬ УДАЛИТ<br>Пункт инструкции | основание для снятия с      | учета               | 3   |

- 1. В поле «Исп.» и «Тел.» укажите ФИО и телефон исполнителя;
- 2. Нажмите «**Добавить**»

| Сведения для снятия с учета контракта (кредитного договора)  | X |
|--------------------------------------------------------------|---|
| Номер п/п 1<br>УНК / 2602 / 0000 / / 1                       |   |
| Основание для снятия с учета контракта (кредитного договора) |   |
|                                                              |   |
| <u>Пункт инструкции</u>                                      |   |
|                                                              |   |
|                                                              |   |
| Сохранить                                                    |   |

- 1. В открывшемся окне в поле «УНК» укажите УНК;
- 2. В поле «**Основание для снятия с учета контракта (кредитного договора)**» заполните исходя из выбранного вами пункта инструкции (см. следующее поле)
- 3. В поле «Пункт инструкции» выберите пункт инструкции
- 4. «Сохранть», «Подписать и отправить»

# 2 На интерфейсе CORPORATE

#### Зайдите на сайт интернет-банка «АЭБ Бизнес» bo.albank.ru

На главной странице Corporate перейдите по пути «Валютные операции → Валютный контроль → Заявление о снятии с учета контракта (кредитного договора)»

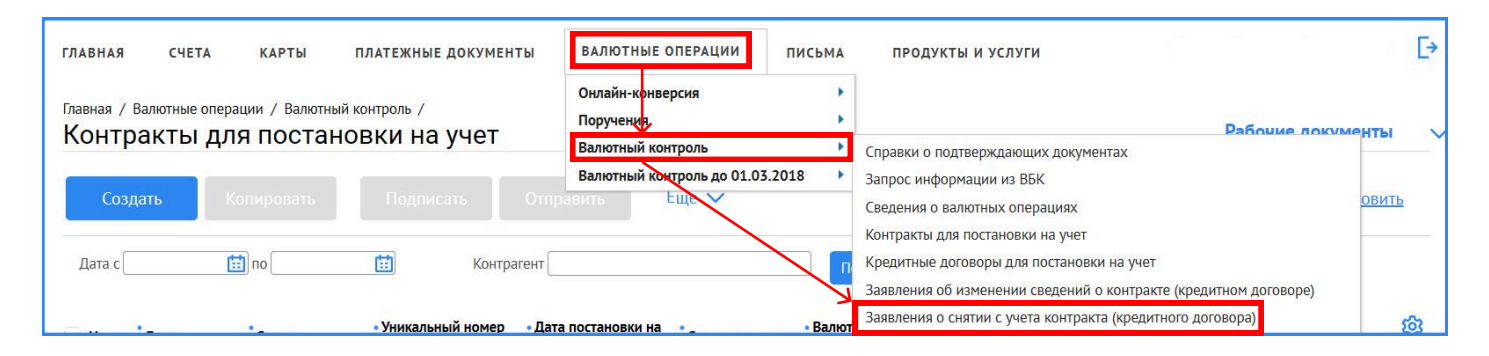

После этого у вас должно открыться окно оформления заявления о снятии с учета контракта (кредитного договора)

| новные поля                             | Переход прав (тр   | ебований), (перевод дол                    | а) Вложения  | Информация из банка |          |
|-----------------------------------------|--------------------|--------------------------------------------|--------------|---------------------|----------|
| омер 1                                  | Дата 18.02.2025    |                                            |              | ИНН                 |          |
| Вернуть 🔾 на                            | руки 🔿 заказным по | нтовым отправлением 🔘 в элек               | гронном виде |                     |          |
| В АКБ "АЛМАЗЭ                           | РГИЭНБАНК" АО      |                                            |              |                     |          |
|                                         |                    |                                            |              |                     |          |
|                                         |                    |                                            |              |                     | -        |
| От                                      |                    |                                            |              |                     |          |
|                                         |                    |                                            |              |                     | _        |
| Исп.                                    |                    |                                            | 🗞 Тел.       |                     |          |
| Исп.<br>ДОБАВИТЬ КО                     | ПИРОВАТЬ РЕДАК     | ТИРОВАТЬ УДАЛИТЬ                           | 🗞 Тел.       |                     |          |
| Исп.<br>ДОБАВИТЬ КО<br>2 п/п УНК        | ПИРОВАТЬ РЕДАК     | ТИРОВАТЬ УДАЛИТЬ                           | 💦 Тел.       | чета                | 567      |
| <u>Исп.</u><br>ДОБАВИТЬ КО<br>? п/п УНК | ПИРОВАТЬ РЕДАК     | ТИРОВАТЬ УДАЛИТЬ<br>Пункт инструкции Основ | 🗞 Тел.       | чета                | (¢3      |
| Исп.<br>ДОБАВИТЬ КО<br>2 п/п УНК        | ПИРОВАТЬ РЕДАК     | ТИРОВАТЬ УДАЛИТЬ<br>Пункт инструкции Основ | 🗞 Тел.       | чета                | ණ        |
| Исп.<br>ДОБАВИТЬ КС<br>2 п/п УНК        | ПИРОВАТЬ РЕДАК     | ТИРОВАТЬ УДАЛИТЬ<br>Пункт инструкции Основ | 🗞 Тел.       | чета                | 3        |
| Исп.<br>ДОБАВИТЬ КО<br>2 п/п УНК        | ПИРОВАТЬ РЕДАК     | ТИРОВАТЬ УДАЛИТЬ<br>Пункт инструкции Основ | 🗞 Тел.       | чета                | <b>3</b> |
| Исп.<br>ДОБАВИТЬ КО<br>≌ п/п УНК        | ПИРОВАТЬ РЕДАК     | ТИРОВАТЬ УДАЛИТЬ<br>Пункт инструкции Основ | 😪 Тел.       | чета                | ŝ        |